### How to ...

| order article copies out of journals via the article and journal database catalogue+ | page 2  |
|--------------------------------------------------------------------------------------|---------|
| order article copies out of journals via the journal search                          | page 5  |
| find bibliographic information about your article                                    | page 11 |
| order books and copies out of books                                                  | page 17 |

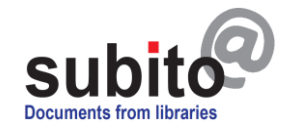

article copies out of journals via the article and journal search engine *catalogue+* 

<u>Please log in</u> and go to: Search & Order > catalogue+: article and journal search BETA

Your account has to be unlocked.

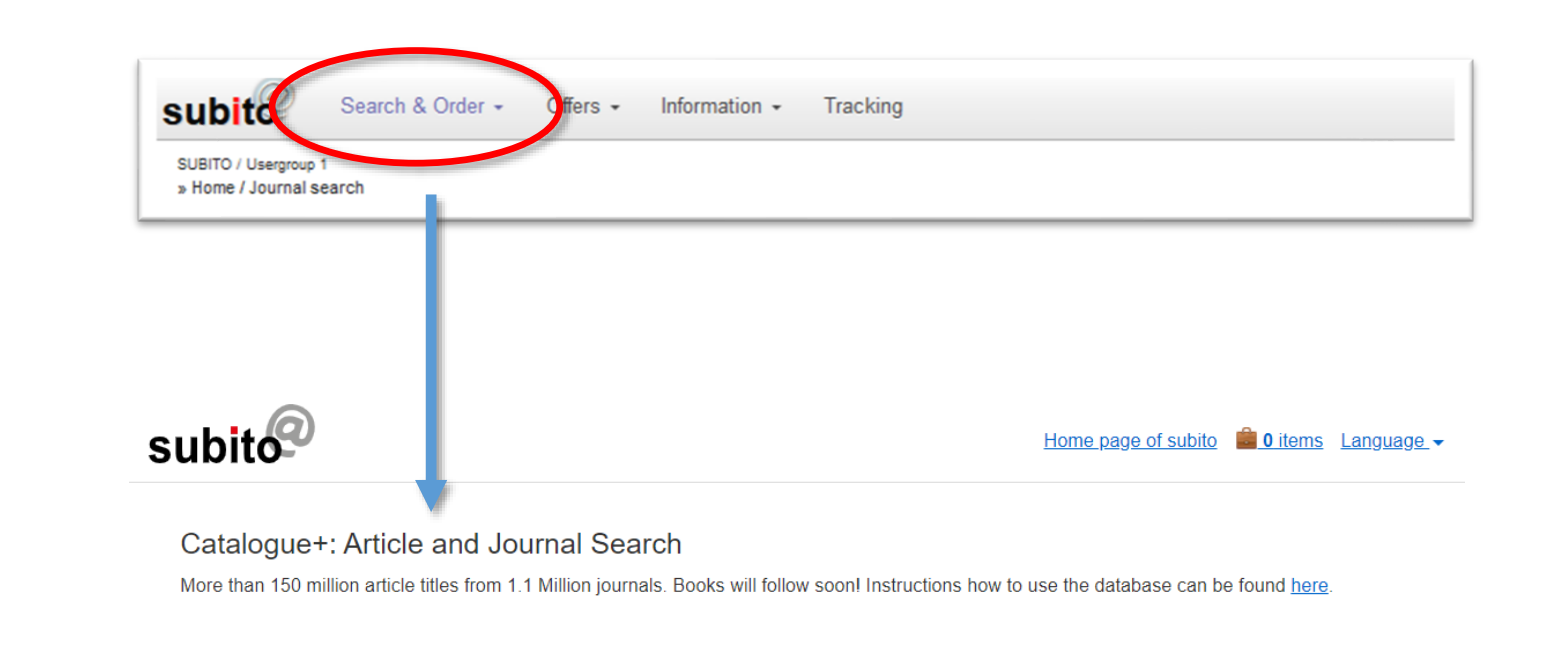

| All Fields 🗸 🤍 Find | Advanced |
|---------------------|----------|
|---------------------|----------|

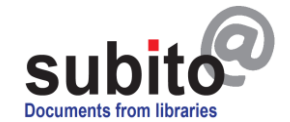

2

article copies out of journals via the article and journal search engine *catalogue+* 

Search for parts of article titles, author names, journals or even numbers such as ISSN, DOI or PubmedID in our <u>catalogue+</u>. By clicking on *order article* you will be shown the detailed view of the order.

Attention: Not all of subito's stocks can be found in the *catalogue*+. You will not find any articles from books or book titles and no journals in the database that do not have an ISSN (mainly older journals). Search for them using the classic subito journal search. You can order books/copies of books via the subito book search.

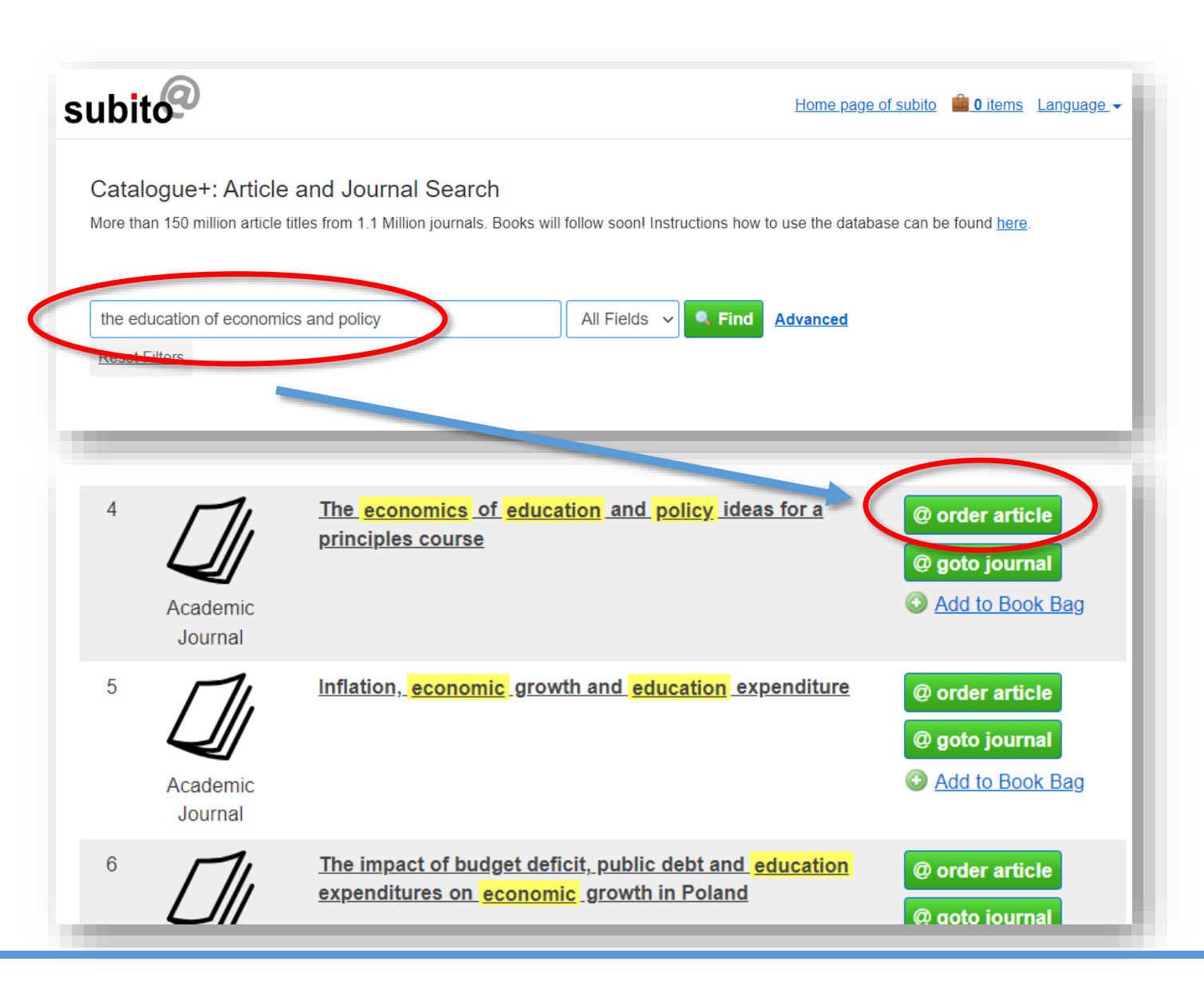

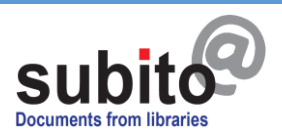

### article copies out of journals via the article and journal search engine *catalogue+*

The article data is entered automatically in the detail view. Click on "Request journal copy" to go ahead to the <u>order form (see below, p. 10)</u>.

Further advice and functions of the article database can be found on the subito homepage under: Information > <u>NEW: FAQ subito catalogue+</u>

#### Detail view

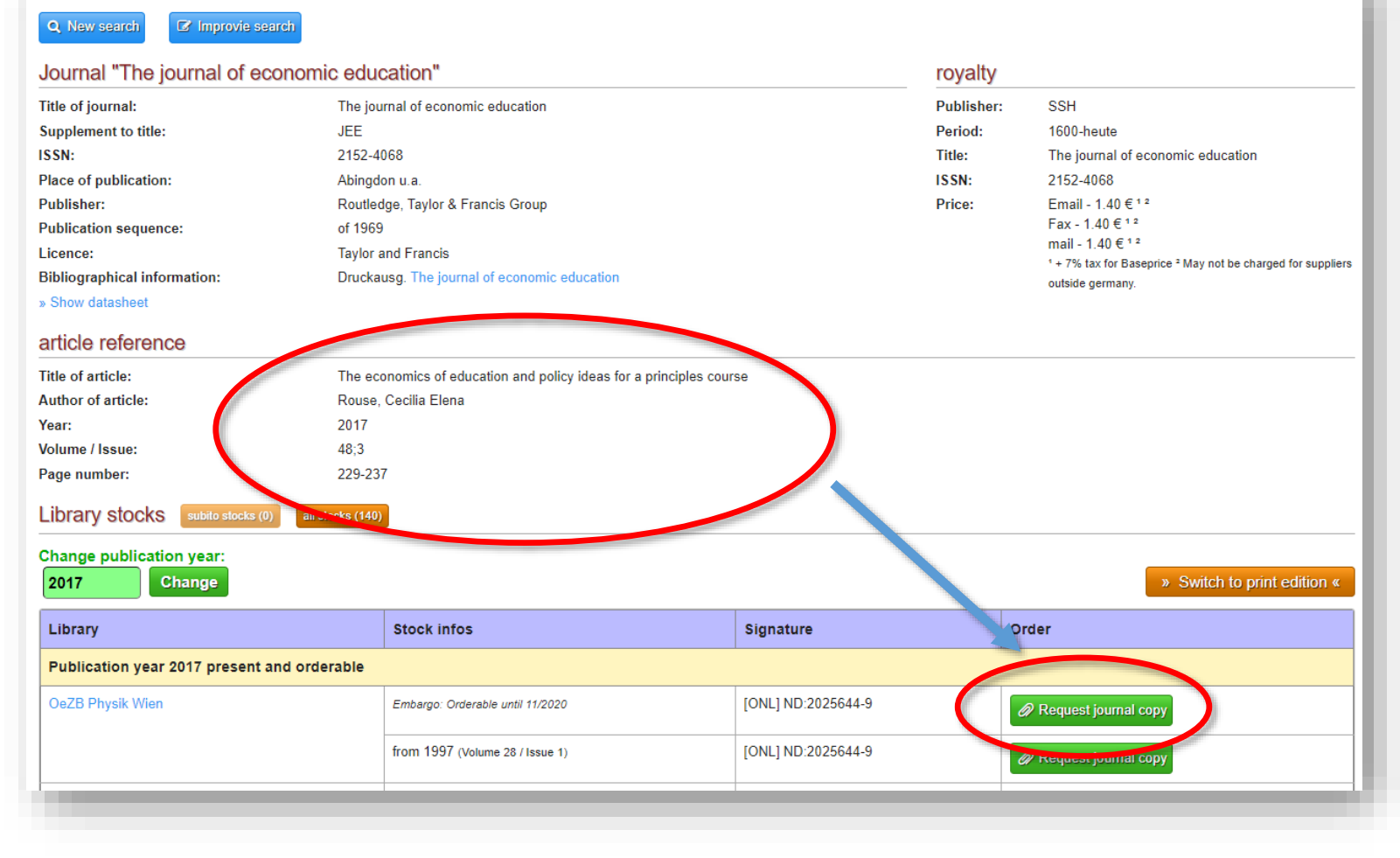

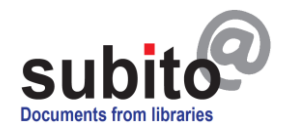

article copies out of journals via the journal search

<u>Please log in</u> and go to: Search & Order > Journals. Your account has to be unlocked.

| SUBITO / Usergroup 1<br>» Home / Journal search       | h & Order + Offers + Information + Tracking           |
|-------------------------------------------------------|-------------------------------------------------------|
| Journal sea                                           | arch                                                  |
| Search and or                                         | der your copy of an article out of 1.5 mio. journals. |
| Simple search Ad                                      | vanced search Other searchs Index search              |
| Simple journal se<br>Search for Title of              | journal                                               |
| with Every word in                                    | title 🗸                                               |
| or                                                    |                                                       |
| Key words                                             | exact                                                 |
| or                                                    |                                                       |
| ISSN                                                  |                                                       |
| or                                                    |                                                       |
| PubMed Id                                             |                                                       |
| ☐ all titles, even if n<br>☐ only electronical s<br>Q | ot orderable<br>stocks<br>Start search                |

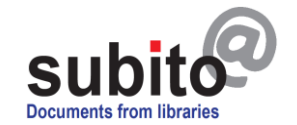

# article copies out of journals via the journal search

Search for journal title, keywords, ISSN number or PubMed-ID using the <u>simple search</u>.

**Tip: Less is more!** Do not put in too much information, use only one of the slots and check your spelling. If the journal title has got a hyphen, try with and without hyphen. If you get too many hits, put in more information and try again.

#### Journal search

#### Search and order your copy of an article out of 1.5 mio. journals.

| imple journal search              |                                        |
|-----------------------------------|----------------------------------------|
|                                   |                                        |
| Chemical Geology                  |                                        |
|                                   |                                        |
| Key words                         | □ exact                                |
| r                                 |                                        |
| ISSN                              | for the title of the article, only for |
|                                   | the title of the journal. You can      |
| r                                 | put in the title of the article later  |
| PubMed Id                         | during the process of ordering.        |
|                                   |                                        |
| all titles, even if not orderable |                                        |
| only electronical stocks          |                                        |

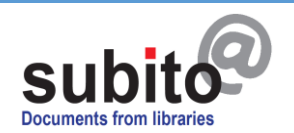

article copies out of journals via the journal search

Choose one of the hits.

The small symbols indicate the online (PC screenicon) or print (book-icon) version of the journal.

#### 1. Chemical contributions to the geology of Canada

Place of publication: Ottawa Publisher: Dawson Publication sequence: 1881-1895 Suppliers: 2 subito librari

#### **2.** Chemical geology

ISSN: 8009-2541 Place of publication: New York, NY u.a. Publisher: Elsevier Publication sequence: of 1966

 ISSN: 0009-2541
 Originator: affiliated with the European Association of Geochemistry
 Place of publication

 Suppliers: 15 subito libraries

#### 4. Chemical geology / Isotope geoscience section

ISSN: 0168-9622 Place of publication: Amsterdam u.a. Publisher: Elsevier Publication sequence: 1985-199;

#### Sc 5. Chemical geology / Isotope geoscience section

ISSN: 0167-6695; 0168-9622 Place of publication: Amsterdam u.a. Publisher: Elsevier Publication sequence Suppliers: 10 subito libraries

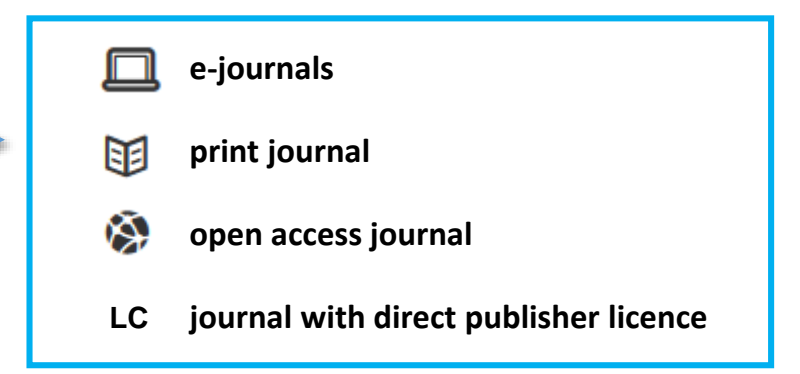

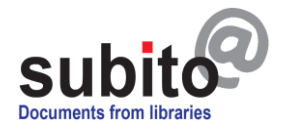

### article copies out of journals via the journal search

Check for wanted year of publication.

| Detail vie           | w                    |                                                 |                              |  |
|----------------------|----------------------|-------------------------------------------------|------------------------------|--|
| j⊟ Back to hitlist   | Q New search         | Improvie search                                 |                              |  |
| article reference    | ce for Search for    | r title of journal (words) "Chemical            | Geology"                     |  |
| Journal "Chem        | nical geology"       |                                                 |                              |  |
| Title of journal:    |                      | Chemical geology                                |                              |  |
| Supplement to title  | :                    | (including isotope geoscience)                  |                              |  |
| ISSN:                |                      | 0009-2541                                       | You can also switch to print |  |
| Originator:          |                      | affiliated with the European Association of Geo | resp. online version of the  |  |
| Place of publication | n:                   | Amsterdam u.a.                                  | journal here: orange button. |  |
| Publisher:           |                      | Elsevier                                        | In some cases delivery       |  |
| Publication sequen   | ice:                 | of 1966                                         | conditions might differ      |  |
| Licence:             |                      | Elsevier                                        | between online or print      |  |
| Bibliographical info | ormation:            | Online-Ausg. Chemical geology                   | version of the journal.      |  |
| » Show datasheet     |                      |                                                 |                              |  |
| Library stocks       |                      |                                                 |                              |  |
| Please enter your    | r desired publicatio | on year for order:                              |                              |  |
| 2016 🗧 🕻             | heck                 |                                                 | » Switch to online edition « |  |
| Library              | Stock infos          |                                                 |                              |  |
| UB Braunschweig      | 1.1966 - 419.2015    |                                                 |                              |  |
| SuUB Bremen          | 1.1966 - 191/192.200 | 2                                               |                              |  |

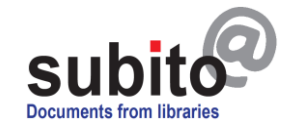

### article copies out of journals via the journal search

Select a library that has the year of publication in stock by choosing > Request journal copy.

| Detail vie                                                                                                    | W                              |                       |                       |                      |  |
|----------------------------------------------------------------------------------------------------|--------------------------------|-----------------------|-----------------------|----------------------|--|
| j≡ Back to hitlist                                                                                                    | Q New search                   | Improvie search       |                       |                      |  |
| article referer                                                                                                    | nce for Search fo              | or title of journa    | l (words) "Chen       | nical Geology"       |  |
| Journal "Chei                                                                                                    | mical geology"                 |                       |                       |                      |  |
| Title of journal:                                                                                                    |                                | Chemical geology      |                       |                      |  |
| Supplement to titl                                                                                                    | e:                             | (including isotope    | geoscience)           |                      |  |
| ISSN:                                                                                                    |                                | 0009-2541             |                       |                      |  |
| Originator:                                                                                                    |                                | affiliated with the E | uropean Association o | of Geochemistry      |  |
| Place of publicati                                                                                                    | on:                            | Amsterdam u.a.        |                       |                      |  |
| Publisher:                                                                                                    |                                | Elsevier              |                       |                      |  |
| Publication seque                                                                                                    | Publication sequence: of 1966  |                       |                       |                      |  |
| Licence:                                                                                                    | Licence: Elsevier              |                       |                       |                      |  |
| Bibliographical in                                                                                                    | formation:                     | Online-Ausg. Cher     | nical geology         |                      |  |
| Darm autgeg. Chemical geology / Isotope geoscience section<br>» Show datasheet Library stocks Change publication year: 2016 Change |                                |                       |                       |                      |  |
| Library                                                                                                    | Stock infos                    |                       | Signature             | Order                |  |
| Publication year 2016 present and orderable                                                                                        |                                |                       |                       |                      |  |
| SuUB Bremen                                                                                                    | 193/194.2003 - 474.2           | 2017                  | z geo 265 je/455      | Request journal copy |  |
| TIB Hannover                                                                                                    | 1.1966 - 78.1989; 80.1989/90 - |                       | ZN 1864 [Haus2]       | Request journal copy |  |

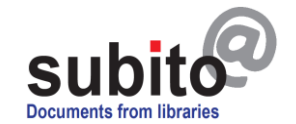

# article copies out of journals via the journal search

Insert article information and choose way of delivery.

The urgent service is not available for publically funded libraries.

Please note: The whole example is with a German student account, so prices

Order form Q Back to detail view E Back to hitlis Q New search Journal "Chemical geology" Supplier SuUB Bremen Title of journal: Bremen state and university library Chemical geology 33 01 60 Supplement to title: (including isotope geoscience) 28331 Bremen ISSN: 0009-2541 Germany Originator: affiliated with the European Association of Geochemistry » show supplier profile Place of publication: Amsterdam u.a. Publisher: Elsevier Publication sequence: of 1988 Elsevier Licence: Bibliographical information: Online-Ausg. Chemical geology Darin aufgeg. Chemical geology / Isotope geoscience section » Show datasheet Purchase data Journal copy Year Issue: 2016 z geo 285 je/455 Signature: 193/194.2003 - 474.201 Stock: Volume / Issue Title of article Page number Author of article Delivery **Delivery** service Normal service 
 O Urgent service Status messages Negatives only
 OAI ONone O via Post to O via Fax to PDF via Email to info@subito-doc.de Berliner Str. 53, 10713 Berlin +49 30 417497-20 . Change number 4.00 € 5.50 € 5.50 € Base price VGWort Royality 1.40 € 1.40 € 1.40 € Netto 5.40 € 6.90€ 6.90€ + 7% tax to royality 0.10€ 0.10 € 0.10 € 5.50€ € 00 7.00€ total total Notice for delivery Yes, i agree the General terms of conditions of trading (GTCT processing within processing within Yes, i agree the Data privacy statement (DSGV0). 3 working days 1 working day Ø Order copy now

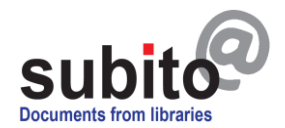

might differ.

# article copies out of journals via the journal search

If you want to **search for journal titles** or do not have full **bibliographic information** about an article, these are helpful tools:

Conventional search engines like google, Bing...:

- To find the full article or journal titles, especially if you know abbrevations, parts of titles or short titles only.
- To find the ISSN number of an e-journal or print journal adding terms like "print ISSN" or "online ISSN"

You can put the information found there into the search slots on the subito website.

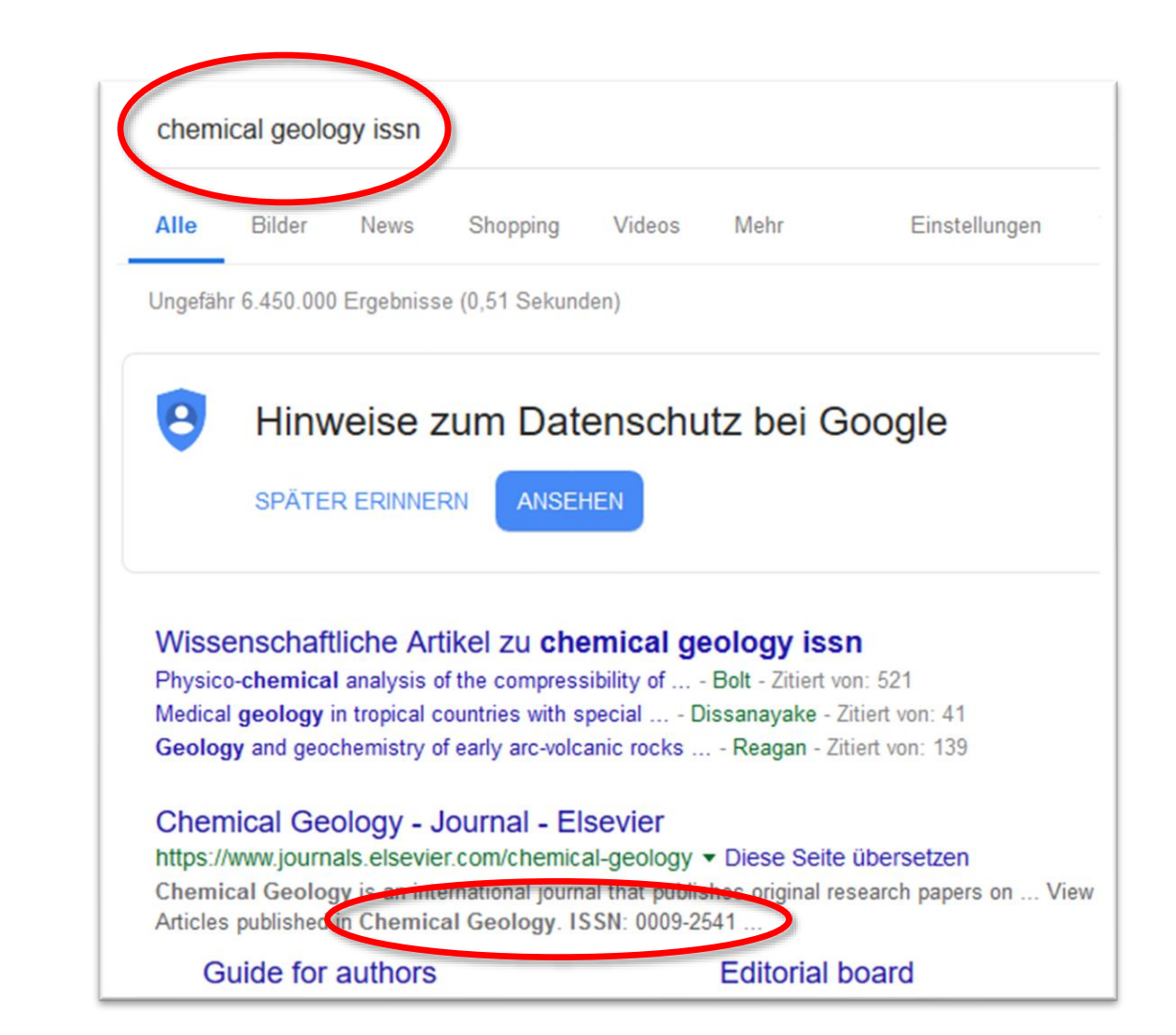

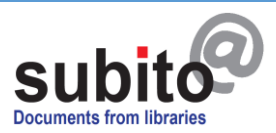

# article copies out of journals via the journal search

If you do not have full **bibliographic information** about the article or you need to do **a first research** on a topic, these are helpful tools, too:

#### WorldCat: https://www.worldcat.org/

• To find the journal, year of publication, page numbers etc. of your journal article

There are many more possibilites to find article information. You can use German library catalogues, for example:

KVK: https://kvk.bibliothek.kit.edu

Livivo: https://www.livivo.de/ (medicine related articles)

GBV: https://gso.gbv.de/

BVB: http://www.gateway-bayern.de/

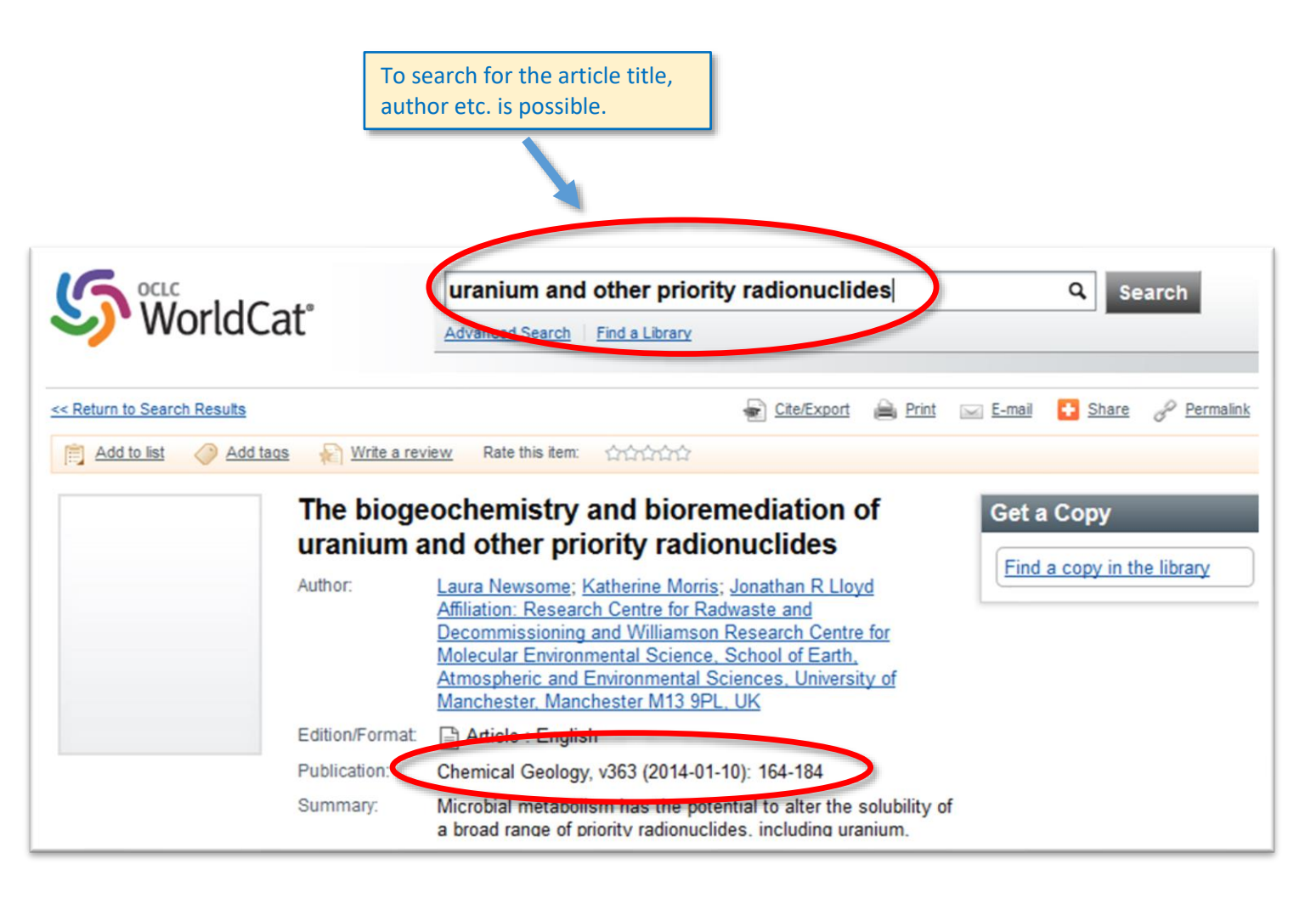

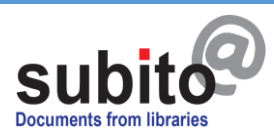

article copies out of journals via the journal search

Ordering with the **PubMed-ID**:

 If you order medicine associated articles you can also order with the PubMed-ID. This gives you the advantage that you do not have to insert the article data yourself.

You can do a content-related research on the PubMed website. The PubMed-ID (PMID) will be shown with the article information.

PubMed website:

https://www.ncbi.nlm.nih.gov/pubmed/

|                                                                                                    | To search for the article title,<br>author etc. is possible.                                     |                    |                                                     |  |
|----------------------------------------------------------------------------------------------------|--------------------------------------------------------------------------------------------------|--------------------|-----------------------------------------------------|--|
| PubMed Childho<br>Create R                                                                                                    | od adversities in people at ultra-<br>SS Create alert Advanced                                   | high risk (UHR) fo | r psychosis Search                                  |  |
| Format: Summary - Sort by:                                                                                                    | Most Recent <del>-</del>                                                                         | Send to -          | Filters: Manage Filters                             |  |
| Search results<br>Items: 3                                                                                                    |                                                                                                  |                    | Sort by:<br>Best match<br>Most recent               |  |
| Childhood adversities in     systematic review and me     Peh OH, Rapisarda A, Le     Psychol Med. 2019 Jan 8:1-1     print     PMID: 30616701     Similar anticles | people at ultra-high risk (UHR) fo<br>eta-analysis.<br>e J.<br>3. doi: 10.1017/S003329171800394X | or psychosis: a    | Find related data<br>Database: Select<br>Find items |  |

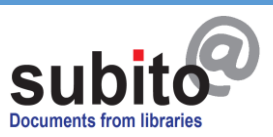

# article copies out of journals via the journal search

If you put in the PubMed-ID in the provided slot the article data is inserted automatically.

| Simple search     Octail view <ul> <li>Imposite search</li> </ul> Simple journal search     Search for Title of journal     Vournal "Psychological medicine"     Title of journal:        Psychological medicine"     Originator:        Place of publication:        Publication sequence:              Publication sequence:                 Publication sequence:   of 1970   Licence:   CCC USI   Bibliographical information:   or   article reference                                                                       If the of article: Childhood adversities in people at ultra-high risk (UHR) for psychological medicine    psychological at medicine: Peh, OH; Repisarda, A; Lee, J;    Year: 2019    Page number: 1:13 |                                                                                                    |                                 | Search and order your copy of an article out of 1.5 mio. journals.                                                                        |
|----------------------------------------------------------------------------------------------------|----------------------------------------------------------------------------------------------------|---------------------------------|----------------------------------------------------------------------------------------------------|
| Detail view                                                                                                    |                                                                                                    |                                 | Simple search Advanced search Other searchs Index search                                                                                  |
| Licence:       CCC USY         Bibliographical information:       Druct ausg. Psychological medicine         > Show datasheet       Druct ausg. Psychological medicine         article reference       Itile of article:         Childhood adversities in people at ultra-high risk (UHR) for psychosis: a systematic review and meta-analysis.         Author of article:       Peh, OH; Rapisarda, A; Lee, J;         Year:       2019         Page number:       1-13                                                                                                    | Oetail view         New search         Improvie search         Journal "Psychological medicine"         Journal:       Psychologic         Supplement to title:       a journal for         ISSN:       1469-8978         Originator:       British Medi         Place of publication:       Cambridge         Publisher:       Cambridge |                                 | Simple journal search<br>Search for Title of journal<br>with Every word in title v<br>or<br>Key words<br>or<br>ISSN<br>PubMed Id 30616701 |
| Bibliographical information:       Dructausg. Psychological medicine         » Show datasheet       article reference         Title of article:       Childhood adversities in people at ultra-high risk (UHR) for psychosis: a systematic review and meta-analysis.         Author of article:       Peh, OH; Rapisarda, A; Lee, J;         Year:       2019         Page number:       1-13                                                                                                    | Licence:                                                                                                    | CCC US .                        |                                                                                                    |
| Title of article:       Childhood adversities in people at ultra-high risk (UHR) for psychosis: a systematic review and meta-analysis.         Author of article:       Peh, OH; Rapisarda, A; Lee, J;         Year:       2019         Page number:       1-13                                                                                                    | » Show datasheet                                                                                                    | Druct ausg. P                   | sycnological medicine                                                                                                    |
| Author of article:       Peh, OH; Rapisarda, A; Lee, J;         Year:       2019         Page number:       1-13                                                                                                    | Title of article:                                                                                                    | Childhood adversities in people | at ultra-high risk (UHR) for                                                                                                    |
| Author of article:Peh, OH; Rapisarda, A; Lee, J;Year:2019Page number:1-13                                                                                                    |                                                                                                    | psychosis: a systematic review  | v and meta-analysis.                                                                                                    |
| Year:         2019           Page number:         1-13                                                                                                    | Author of article:                                                                                                    | Peh, OH; Rapisarda, A; Lee, J;  |                                                                                                    |
| Page number: 1-13                                                                                                    | Year:                                                                                                    | 2019                            |                                                                                                    |
|                                                                                                    | Page number:                                                                                                    | 1-13                            |                                                                                                    |

Journal search

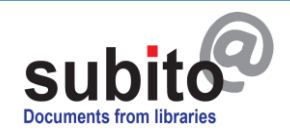

# article copies out of journals via the journal search

Ordering with the **DOI-number**:

You can order articles using the DOInumber. Almost all articles with publication date from the year 2000 onwards have got a DOI-number.

You can find the DOI-number using search engines like google or bing.

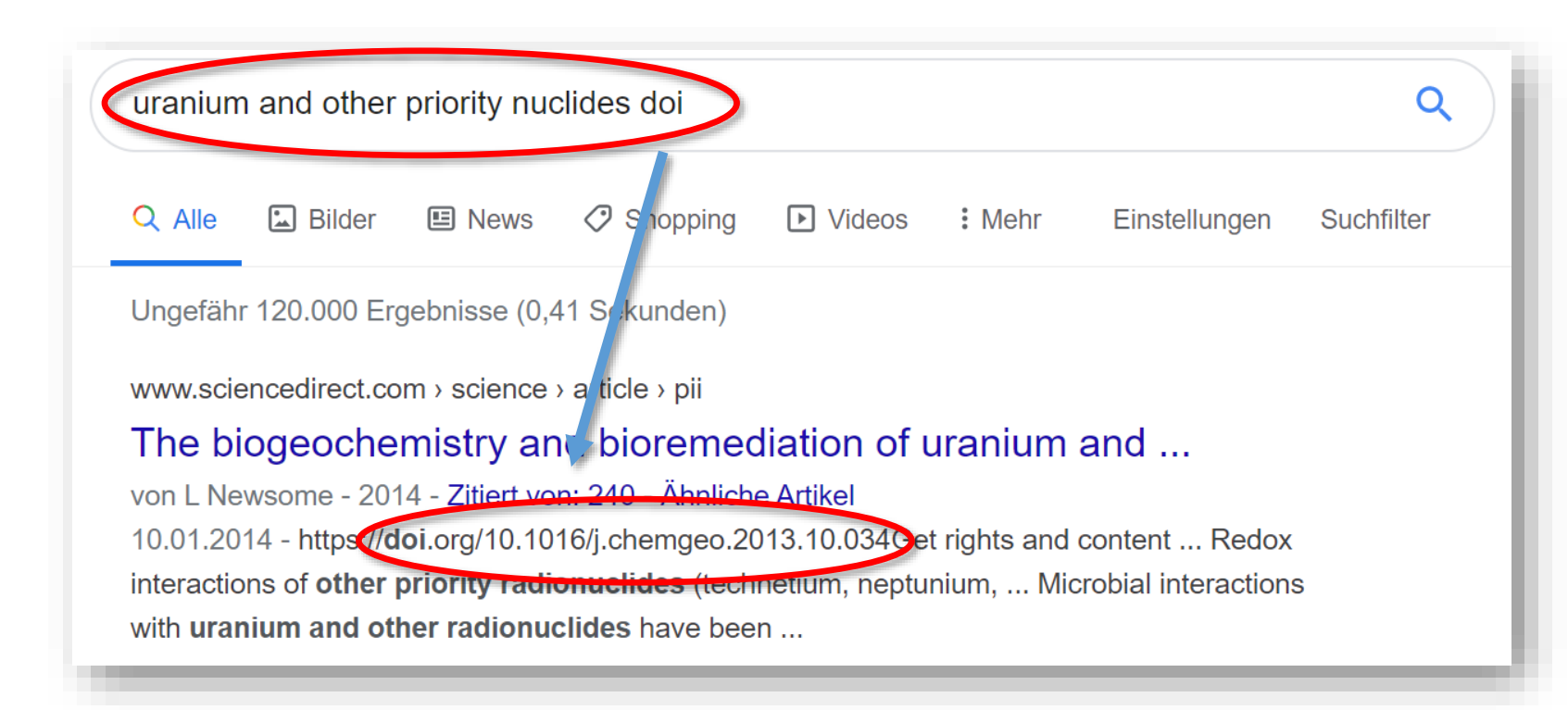

Advantages of the DOI-number: articles from all fields of science can be ordered using DOI.

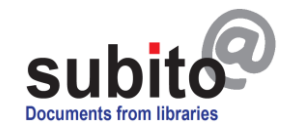

### article copies out of j via the journal search

#### Ordering with the DOI-number

If you put in the DOI-number in slot the article data is inserted

| of journ<br>arch   | als                                                                                      |                              | Simple journal search<br>Search for Title of journal<br>with Every word in title ~                                                                                                    |
|--------------------|------------------------------------------------------------------------------------------|------------------------------|----------------------------------------------------------------------------------------------------|
|                    |                                                                                          |                              | or Expression of the second second se |
| mber:              | ovided                                                                                   |                              | or<br>ISSN                                                                                                    |
| rted automa        | atically.                                                                                |                              | or<br>PubMed Id                                                                                                    |
| Detail v           | view<br>st ♀ New search ☞ Impro<br>rence for Search for DOI "                            | vie search<br>10.1016/j.chem | DOI BETA 10.1016/j.chemgeo.2013.10.034                                                                                                    |
| Title of article:  | The biogeochemistry and<br>bioremediation of uranium and<br>other priority radionuclides | Published by:<br>ISSN:       | Chemical Geology<br>0009-2541                                                                                                    |
| Author of article: | Newsome, Laura; Morris,<br>Katherine; Lloyd, Jonathan R.;                                | Issue:                       | 3037                                                                                                    |
| Year:              | 2014                                                                                     |                              |                                                                                                    |
|                    |                                                                                          |                              |                                                                                                    |

Journal search

Simple search Advanced search

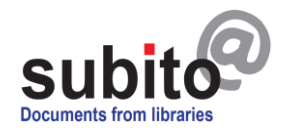

Search and order your copy of an article out of 1.5 mio. journals.

#### books and copies out of books

Please log in and <u>go to Search & Order > Books</u>. Your account has to be unlocked.

Select the catalogues of your choice and put in keyword, author, ISBN number etc. If you do not have full bibliographic information about the book you can use the same tools discribed earlier for journals.

**Tip: Less is more!** Do not put in too much information, use only one of the slots and check your spelling. If your book title has got a hyphen, try with and without hyphen. If you get too many hits, put in more information and try again.

SUBITO / Usergroup 1 » Home / Book search

#### Book search

#### Search and find our desired book for loan or order an book portion as copy.

| Keywords                         | GBV - Common library catalogue group   |
|----------------------------------|----------------------------------------|
|                                  | SWB - German Southwest catalogue group |
| Author Lakoff                    | BSB Munich - Local catalogue           |
|                                  | ZB MED Cologne/Bonn - Local catalogue  |
| ISBN                             | UB Frankfurt - Local catalogue         |
|                                  | UB Augsburg - Local catalogue          |
| Booktitle Metaphors we live by   | UB Erlangen - Local catalogue          |
|                                  | UB Cologne - Local catalogue           |
| Year of publication              | ZBS Cologne - Local catalogue          |
| show/hide further search options | Select all / Select none / Preselected |
| Q Search                         |                                        |
|                                  |                                        |
| — T                              |                                        |
|                                  |                                        |

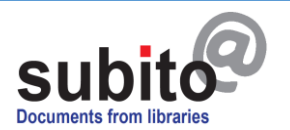

O Back

O History ? Help

books and copies out of books

Select a catalogue of your choice.

Search for Author "Lakoff" and Title "Metaphors we live by"

| Q New search                              |         |     |
|-------------------------------------------|---------|-----|
| GBV - Common library catalogue<br>group   | 22 hits | ¢3  |
| SWB - German Southwest<br>catalogue group | 18 hits | Ø   |
| BSB Munich - Local catalogue              | 2 hits  | \$5 |
| ZB MED Cologne/Bonn - Local catalogue     | no hits | \$  |
| UB Frankfurt - Local catalogue            | 7 hits  | Ø   |
| UB Augsburg - Local catalogue             | 7 hits  | Ø   |
| UB Erlangen - Local catalogue             | no hits | \$5 |
| UB Cologne - Local catalogue              | 7 hits  | \$5 |
| ZBS Cologne - Local catalogue             | no hits | ٥   |
|                                           |         |     |

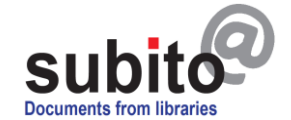

### books and copies out of books

Select the book by clicking on the book title.

SUBITO / Usergroup 1 » Home / Book search / Catalogue list / Search results

#### Search for Author "Lakoff" and Title "Metaphors we live by"

GBV - Common library catalogue group SWB - German Southwest catalogue group BSB Munich - Local catalogue ZB MED Cologne/Bonn - Local catalogue UB Frankfurt - Local catalogue UB Augsburg - Local catalogue UB Erlangen - Local catalogue UB Cologne -Local catalogue ZBS Cologne - Local catalogue

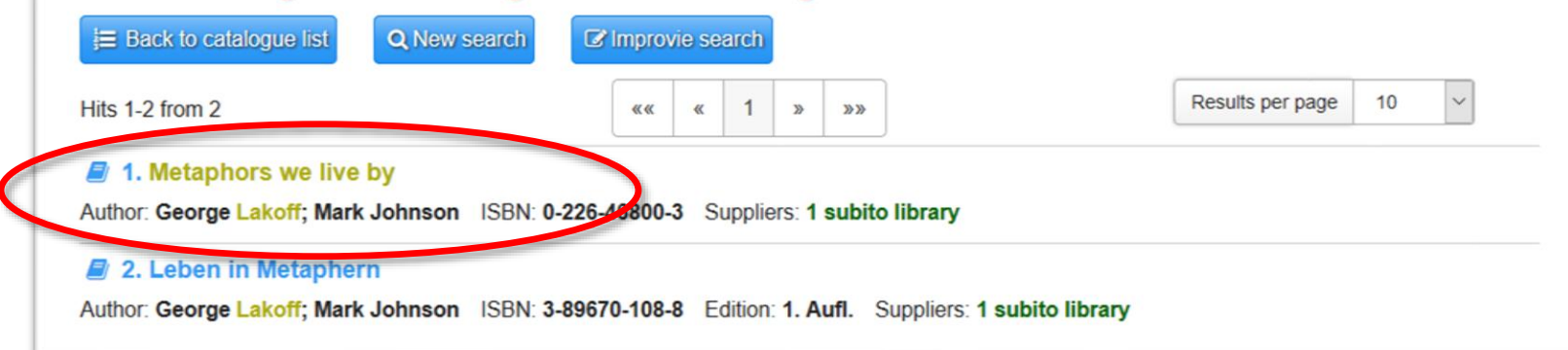

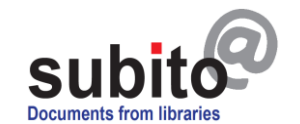

O Back

### books and copies out of books

Choose > Request loan or

> Request book copy.

**Please note:** You can order a maximum of 10 %

of a book or one article out of a collection as copy

only. For international individual users there is

limited access to copies out of books.

| Detail vi                                                      | ew                       |                                                                 |                                |                                                                                                    |
|----------------------------------------------------------------|--------------------------|-----------------------------------------------------------------|--------------------------------|----------------------------------------------------------------------------------------------------|
| Back to hitlist                                                | Q New search             | provie search                                                   |                                |                                                                                                    |
| Book "Metap                                                    | hors we live by"         |                                                                 |                                |                                                                                                    |
| Author:<br>Title:<br>ISBN:<br>Page number:<br>» Show datasheet |                          | George Lakoff,<br>Metaphors we<br>0-226-46800-3<br>XIII, 242 S. | ; Mark Johnson<br>live by<br>} |                                                                                                    |
| Library stock                                                  | S                        |                                                                 |                                |                                                                                                    |
| Library                                                        | Indicators               | Signature                                                       | Order                          |                                                                                                    |
| Orderable stoc                                                 | ks                       |                                                                 |                                |                                                                                                    |
| BSB München                                                    | Borrowable and part copy | 81.16333                                                        | P Request book c               | opy Request loan V Proof Availability                                                                                                    |
|                                                                |                          |                                                                 |                                | The proof of availability does not show if the<br>library lended the book to another user. If<br>you want to make sure that the book is<br>available please contact the library before<br>ordering. |

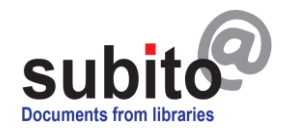

#### books and copies out of books

Choose > Order book loan now.

The supplier library will send the book to your address directly.

| Book "Metaphors                                                                 | Supplier BSB München                                                                 |                                                                                                    |
|---------------------------------------------------------------------------------|--------------------------------------------------------------------------------------|----------------------------------------------------------------------------------------------------|
| Author:<br>Title:<br>SBN:<br>Page number:<br>Show datasheet<br>Purchase data Bo | George Lakoff; Mark Johnson<br>Metaphors we live by<br>0-226-46800-3<br>XIII, 242 S. | Bavarian state library, Munich<br>Ludwigstr. 16<br>80539 München<br>Germany<br>» show supplier profile |
| Signature:                                                                      | 81.16333                                                                             |                                                                                                    |
| Stock:                                                                          | LC                                                                                   |                                                                                                    |
| via Post to Berliner S<br>Order price<br>Base price                             | str. 53, 10713 Berlin<br>9.00 €                                                      |                                                                                                    |
| total                                                                           | 9.00 €                                                                               |                                                                                                    |
| Notice for delivery                                                             |                                                                                      |                                                                                                    |
| □ Yes, i agree the Ger                                                          | neral terms of conditions of trading                                                 | (GTCT).                                                                                                |
|                                                                                 |                                                                                      |                                                                                                    |

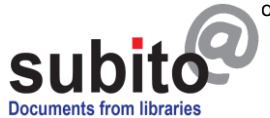

#### books and copies out of books

Search & Order - Offers Information - Tracking

After the loan period, please, send back the book to the supplier library directly. The address and expiry date of the loan period are shown on the delivery note.

If you loose the delivery note you can find the address in your tracking by clicking on the name of the supplier library. Additionally, you can find the contact details here:

Information > <u>Suppliers</u>.

### Bavarian state library, Munich

BSB München / Sigel 12

#### Address

#### Bavarian state library, Munich

Ludwigstr. 16 80539 München

#### Delivery service contact

#### **Markus Richter**

Phone: ++49-89-28638-2643 Fax: ++49-89-280-9284 Email: doklief@bsb-muenchen.de

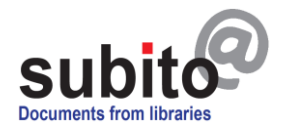

### How to contact us...

#### If you need help finding any books or articles please contact us.

#### Monday to Friday 9 – 17 (CET)

| Email:   | info@subito-doc.de    |
|----------|-----------------------|
| Hotline: | 0049 (0)30 417 497 10 |
| Fax: :   | 0049 (0)30 417 497 20 |

subito. Documents from libraries Berliner Str. 3 10713 Berlin Germany

www.subito-doc.de

Management Dr. des. Mark Homann Phone: 0049 (0)30 417 497 11 Email: homann@subito-doc.de

#### Customer Service Stefanie Pohl Phone: 0049 (0)30 417 497 21 Email: pohl@subito-doc.de Claudia Langer Phone: 0049 (0)30 417 497 18 Email: langer@subito-doc.de

#### IT

Jörg Schwiemann Phone: 0049 (0)30 417 497 14 Email: <u>schwiemann@subito-doc.de</u> Hans Mahr Phone: 0049 (0)30 417 497 12 Email: <u>mahr@subito-doc.de</u>

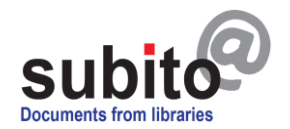